## Ⅱ-15. 勤務場所の登録

概要

打刻する場所を登録し、応援管理や応援情報から生産性を分析する場合などに利用することができます。通常は、就業情報端末の設置場所やWEBによる打刻を行うPCの場所を登録します。

画面説明

《勤務場所の登録 画面イメージ》

| 勤次郎 Enterprise 营门 只                                                                                                    |                                           | UL. |
|----------------------------------------------------------------------------------------------------|-------------------------------------------|-----|
| and the second second s | 前準備 個人設定 スケジュール 打刻 締め アラームリスト 申請 予約 在席/伝言 |     |
| 日通 太郎                                                                                                    | 勤務場所の登録 トップページへ へル                        | đ   |
| 新規                                                                                                    | 登録 3 II除                                  |     |
| (1)コード 名称 (4)                                                                                                    | ) 勤務場所コード(必須) 0001 (数字4桁)                 |     |
| 0001 名古屋駅 5                                                                                                    | 为勤務場所名称 名古屋駅 (全角10文字)                     |     |
| 0003 デディアバーク<br>0004 東北支社                                                                                                    | B定 ※新規の場合、登録処理後に                          |     |
| 0005 店舗開発室                                                                                                    | 設定ボタンが利用できるようになります。                       |     |
| 0007 管理(役員)<br>0008 本社共通<br>0009 四国支社<br>0019 油国支社                                                                                                    | <u>携帯打刻可能エリア</u>                          |     |
| 0011 東北工場<br>0011 東北工場<br>0012 システム課<br>0013 東海工場                                                                                                    | 左上 9 50m ▼ 右上                             |     |
| 0014 教育研修<br>0015 中国工場<br>0016 販売企画課<br>0017 商品理                                                                                                    | 中心地点の緯度・経度を入力してください。                      |     |
| 0018 POP制作室<br>0019 海洋基地<br>0020 山麓基地                                                                                                    | ★ (中心) (10) 300m ▼                        |     |
| 0021 本店事業部本部<br>0022 本店営業<br>0023 私店営業                                                                                                    |                                           |     |
| 0024 本店業務<br>0025 自社物流<br>0027 知惑 ▼                                                                                                    |                                           |     |
| 2 抽出→                                                                                                    |                                           |     |

《勤務場所の登録 項目説明》

- (1) 勤務場所一覧 登録されている勤務場所が他会社で登録されているものを含めて全 て表示されます。
- (2) 抽出→ 勤務場所一覧で選択した勤務場所の登録内容をメイン画面に表示します。
- (3) 削除 メイン画面に表示されている勤務場所を削除します。
- (4) 勤務場所コード 勤務場所コードを入力します。数字4桁まで入力できます。入力した桁数が4桁に満たない場合は、前ゼロ処理を行います。
- (5) 勤務場所名称 勤務場所名称を入力します。全角10文字まで入力できます。

(6) I P ア ド レ ス の 設 定

IPアドレス設定画面を開きます。各勤務場所に所属する就業情報 端末のIPアドレス、WEB打刻をするPCのIPアドレスを設定 します。 (7) 緯度表示欄

勤務場所に登録されている緯度を表示します。また、新規入力のときに は緯度を入力します。 数字10桁まで入力できます。 緯度として登録できる範囲は「-90.000000」~「90.000000」です。

(8) 経度表示欄

勤務場所に登録されている経度を表示します。また、新規入力のときに は経度を入力します。。 数字11桁まで入力できます。

経度として登録できる範囲は「-180.000000」~「180.000000」です。 ※新規入力のときには緯度、経度の両方はブランクのままで登録できますが、片 方はブランクのままで登録できません。

(9) 横範囲値リストボックス

中心地点からの横の距離を設定します。

(10) 縦範囲値リストボックス

中心地点からの縦の距離を設定します。

《IPアドレス設定 画面イメージ》

| 勤次郎Enterprise - Microsoft Internet Explorer                                                                                                    |  |
|----------------------------------------------------------------------------------------------------|--|
| <ipアドレス設定><br/>登録<br/>11<br/>削除<br/>12<br/>閉じる</ipアドレス設定>                                                                                                    |  |
| IPアドレス  (19アドレス設定>    200.1.1.1  勤務場所    200.1.1.2  15    200.1.1.3  追加IPアドレス    200.1.1.5  (19)    200.1.1.6  (19)    200.1.1.6  (19)    200.1.1.7  (19)    200.1.1.8  (19)    200.1.1.9  (19)    200.1.1.10  (19)    200.1.1.11  (19)    200.1.1.12  (19)    200.1.1.13  (19)    200.1.1.13  (19)    200.1.1.13  (19)    200.1.1.13  (19)    200.1.1.13  (19)    200.1.1.13  (19) |  |

《IPアドレス設定 項目説明》

- (11) 削除 表示されている I P アドレスを削除します。
- (12) 閉じる IPアドレス設定画面を閉じます。
- (13) IPアドレス一覧 勤務場所に登録されているIPアドレスの一覧を表示します。
- (14) 勤務場所 IPアドレスを設定する勤務場所名称を表示します。
- (15)追加IPアドレス 登録する勤務場所のIPアドレスを入力します。
  複数件登録する場合は、開始値と終了値を入力し、連続するIPアドレスを登録できます。
  IPアドレス一覧に表示されていなくても、他の勤務場所や他の会社で登録されているIPアドレスは登録できません。
  IPアドレスとして登録できる範囲は「0.0.1」~「255.255.255.255」です。